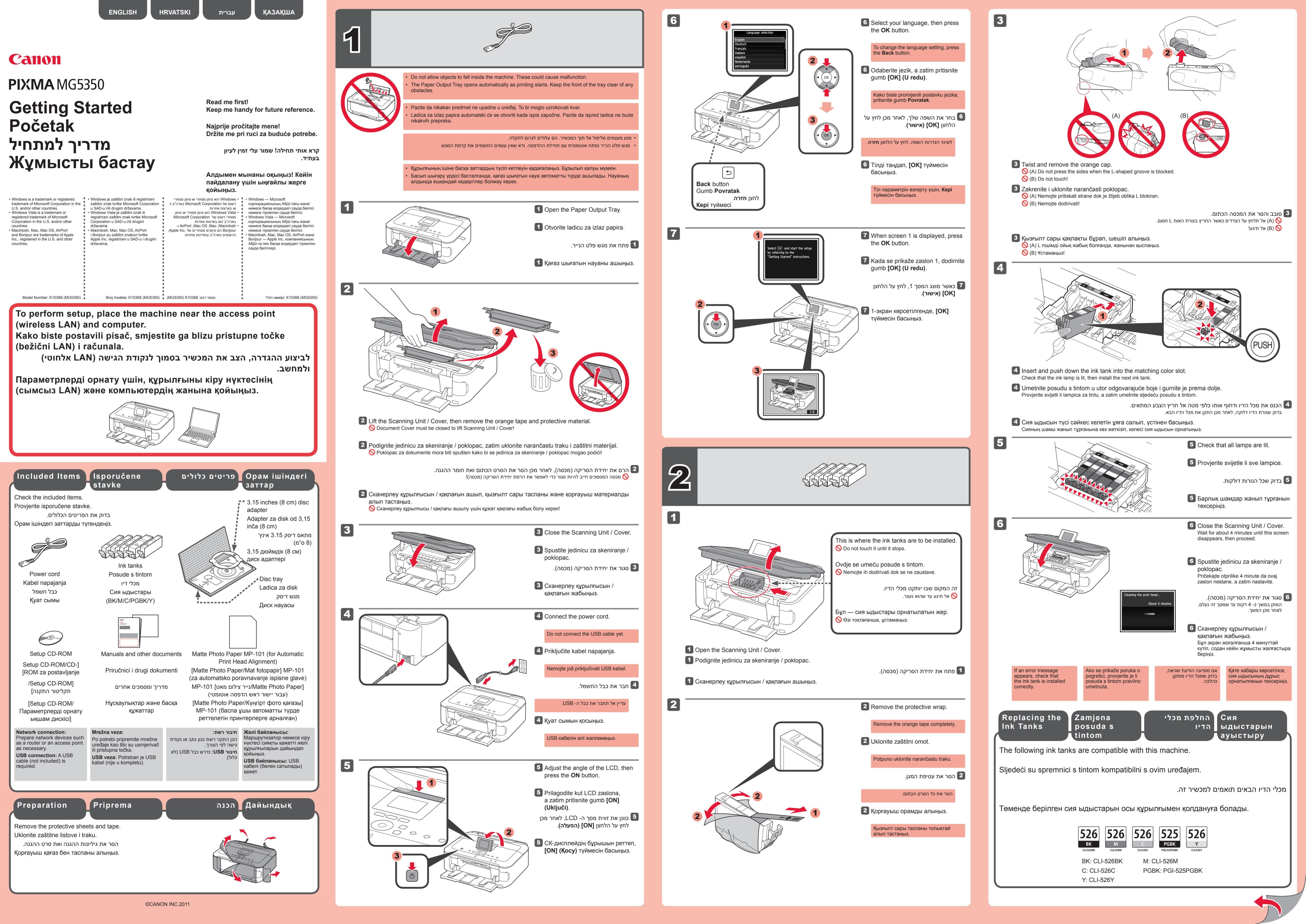

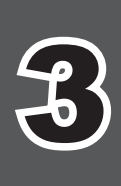

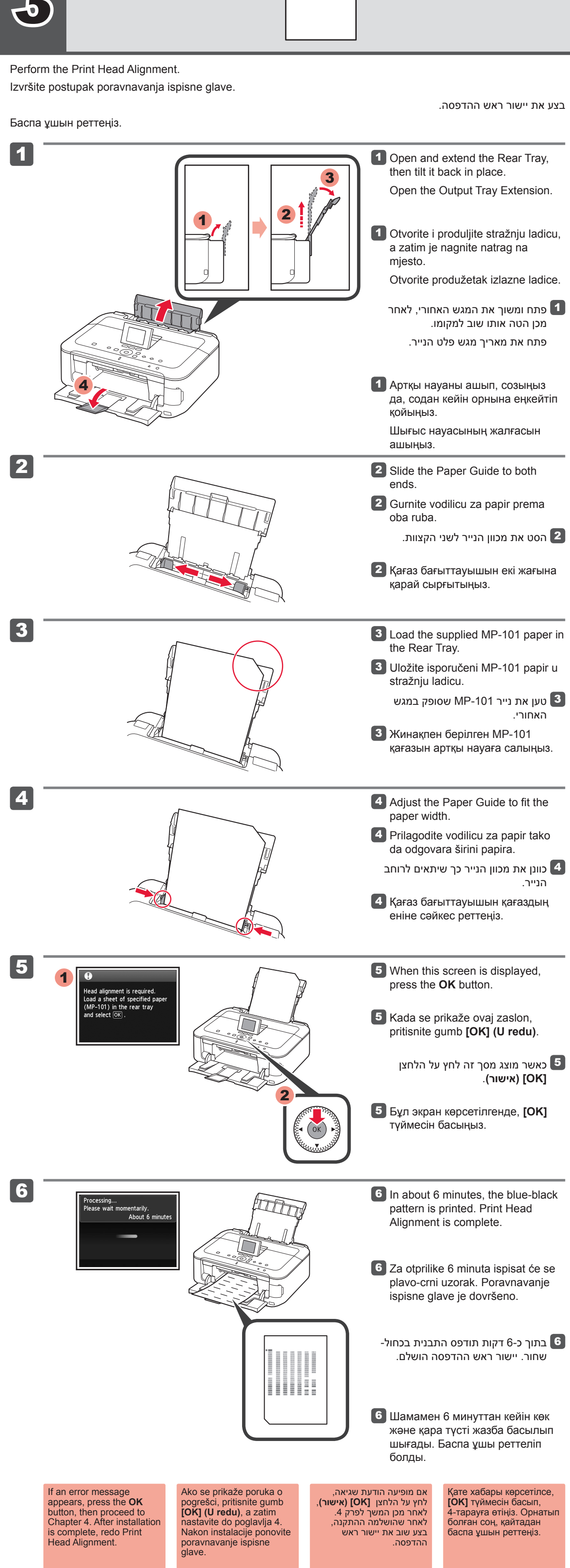

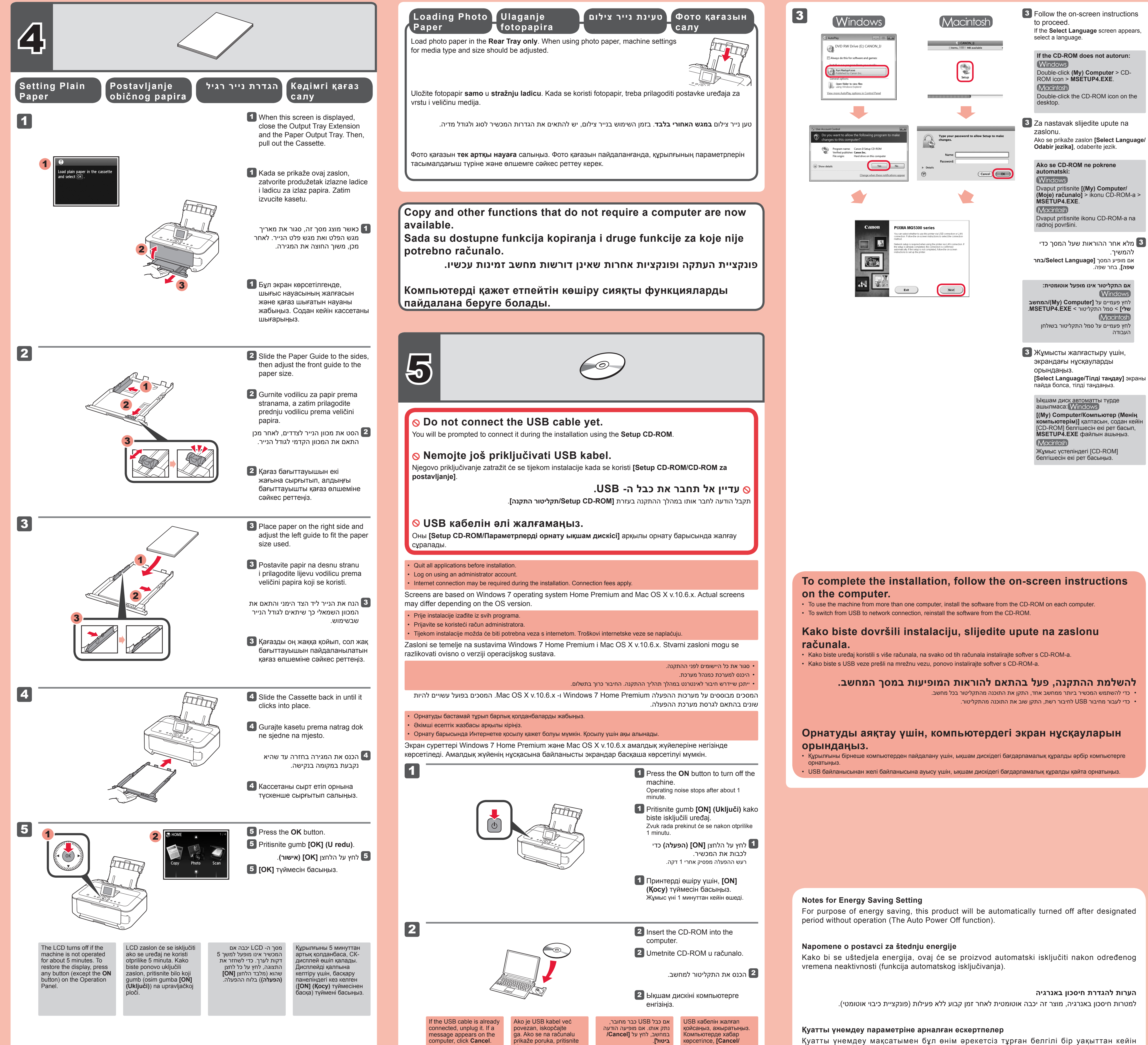

[Cancel/Odustani].

Бас тарту] түймесін

Қуатты үнемдеу мақсатымен бұл өнім әрекетсіз тұрған белгілі бір уақыттан кейін автоматты түрде өшеді (Автоматты өшу функциясы).